# MyDHL+

1

ALIT

ProView activeren How to activate ProView

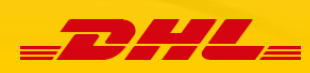

# ProView activeren in MyDHL+

Voor zendingen die op uw accountnummer zijn aangemaakt, kunt u van ons proactief bericht krijgen over de status van uw zending: bv. opgehaald door de koerier, ingeklaard door de douane, of afgeleverd bij de ontvanger. Proactief betekent dat u niet steeds zelf hoeft te kijken in Track & Trace, maar van ons automatisch bericht krijgt via SMS of e-mail. ProView kunt u eenvoudig in enkele stappen activeren.

Heeft u een corporate account met meerdere gebruikers? Neem dan contact op met onze Customer Service (CS) team via telefoonnummer 088 – 0552 000.

## Pincode

In MyDHL+ activeert u ProView eenmalig per accountnummer. Met het oog op beveiliging van uw gegevens, ontvangt u hiervoor per accountnummer een PIN code. Deze kunt u opvragen bij onze Customer Service via telefoonnummer 088 – 0552 000.

## 3 Stappen

## 1. PIN code opvragen voor uw accounts.

In de MyDHL+ menubalk klik op 'Traceren' en vervolgens 'Volg uw zendingen en notificaties'.

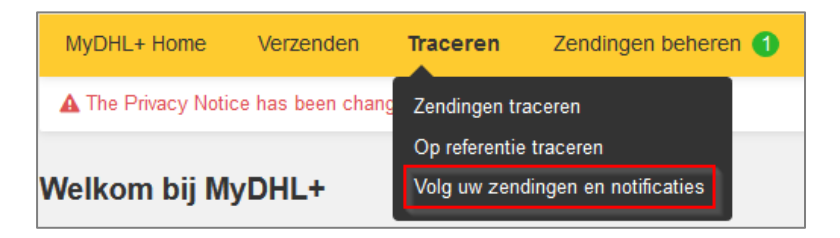

Hierdoor komt u in het scherm 'ProView: Beheer uw accountnummers'. Daar ziet u het overzicht van al uw accountnummers en daarnaast de kolom waar u per account de PIN code kunt invullen. Deze PIN code kunt u opvragen bij ons Customer Service (CS) team via telefoonnummer 088 – 0552 000.

| DHL ProView <sup>®</sup> : Beheer uw accountnummers<br>Hier kunt u uw accountnummers beheren . Let op ! Het verwijderen van een accountnummer heeft impact op uw Contacten in ProView. Minimaal een accountnummer<br>is vereist. Een accountnummer kunt u activeren of deactiveren door de juiste link te selecteren |                 |            |           |  |  |  |  |  |  |
|----------------------------------------------------------------------------------------------------|-----------------|------------|-----------|--|--|--|--|--|--|
| Accountnummers Contacten Notificaties                                                                                                    |                 |            |           |  |  |  |  |  |  |
| Velden gemarkeerd met een ster (*) zijn vereist<br>Contact uw accountmanager voor de pincodes support                                                                                                    |                 |            |           |  |  |  |  |  |  |
| Uw accountnum                                                                                                    | mers in ProView |            | ► Help    |  |  |  |  |  |  |
| Geactiveerd                                                                                                    | Accountnummer * | PIN code * | Actie     |  |  |  |  |  |  |
|                                                                                                    | 191234567       |            | Toevoegen |  |  |  |  |  |  |
|                                                                                                    | 965432100       |            | Toevoegen |  |  |  |  |  |  |
|                                                                                                    | 951234567       |            | Toevoegen |  |  |  |  |  |  |

## 2. Contactgegevens invoeren.

Om bericht van ons te kunnen krijgen, moet u eerst uw contactgegevens instellen. Klik onderaan het overzicht 'Beheer uw accountnummers' op 'Volgende'. Dan komt u in het overzicht 'Contacten'. U kunt ook via het menu aan de linkerkant van het scherm klikken op 'Contacten'. Hier kunt u een naam van de contactpersoon (alias) invullen en aangeven of u per e-mail of sms bericht wilt krijgen en in welke taal. Klik daarna op 'Toevoegen' en 'Volgende'.

## DHL ProView ®: Contacten

Creeer hier een contactlijst. De beltijden zijn van maandag tot en met vrijdag van 08:00 tot 17:00 uur. Op andere tijden, voeg onderstaande tijden toe. Selecteer de Volgende Knop om door te gaan.

| Accou                                                                          | ntnummers                                                                                  | Contacten                                                                                                    |                                                                                 | Notificaties                                                                    | 5                                                |  |  |  |  |
|--------------------------------------------------------------------------------|--------------------------------------------------------------------------------------------|----------------------------------------------------------------------------------------------------|---------------------------------------------------------------------------------|---------------------------------------------------------------------------------|--------------------------------------------------|--|--|--|--|
| /elden gemarkeerd met een ster (*) zijn vereist.                               |                                                                                            |                                                                                                    |                                                                                 |                                                                                 |                                                  |  |  |  |  |
| 1 Wat wilt u do                                                                | pen?                                                                                       |                                                                                                    |                                                                                 |                                                                                 | ► Help                                           |  |  |  |  |
| Opties *                                                                       | Ik wil een contact                                                                         |                                                                                                    |                                                                                 |                                                                                 |                                                  |  |  |  |  |
|                                                                                | 🔵 lk wil mijn bestaar                                                                      | nde contactpersonen (tijdelijk) uitschakele                                                                                         | n                                                                               |                                                                                 |                                                  |  |  |  |  |
|                                                                                | '                                                                                          |                                                                                                    |                                                                                 |                                                                                 |                                                  |  |  |  |  |
| 2 Contactpers                                                                  | onen                                                                                       |                                                                                                    |                                                                                 |                                                                                 | ▶ Help                                           |  |  |  |  |
| Voeg hier een contactpe<br>notificatie per SMS te on<br>telefoonnummer. Om eer | ersoon toe waar u een notif<br>tvangen dient u uw mobiek<br>n notificatie te activeren, ga | icatie naar toe wilt versturen. Klik op Toe<br>e telefoonnummer in voeren, inclusief uw<br>naar Notificaties en kies hier de contae | evoegen om een contac<br>landnummer. Bijvoorbeeld:<br>ctpersoon waar u de notif | tpersoon toe te voegen a<br>0031654574967 voor e<br>ficatie naar toe wilt verst | aan de lijst. Om een<br>en Nederlandse<br>uren . |  |  |  |  |
| Contact ID (Alias) *                                                           | E-mail / SMS *                                                                             | Contact adres *                                                                                                    | Taal *                                                                          | Bezorgd als *                                                                   | Actie                                            |  |  |  |  |
|                                                                                | $\sim$                                                                                     |                                                                                                    | Dutch 🗸                                                                         |                                                                                 | Toevoegen                                        |  |  |  |  |
|                                                                                |                                                                                            |                                                                                                    |                                                                                 |                                                                                 | Volgende 🕨                                       |  |  |  |  |

## 3. Notificaties: kies status.

Hier kunt u één of meerdere statussen selecteren waarvoor u proactief bericht van ons wilt ontvangen. Bijvoorbeeld: zending opgehaald, douane of afgeleverd. Deze statuskeuze geldt dan voor al uw accountnummers. Maak uw keuze, klik op ' Toevoegen' en 'Klaar'.

## DHL ProView ®: Notificaties

| Voeg hier de notificaties v                      | oor uw z | endingen toe. Toevoegen om | een notificatie | toe te voegen aan de lijst.Wanne | er de lijst compleet is, selecteert | u de Klaar knop. |  |  |  |
|--------------------------------------------------|----------|----------------------------|-----------------|----------------------------------|-------------------------------------|------------------|--|--|--|
| Accour                                           | ntnummer | S                          | Co              | ntacten                          | Notificaties                        |                  |  |  |  |
| /elden gemarkeerd met een ster (*) zijn vereist. |          |                            |                 |                                  |                                     |                  |  |  |  |
| Notificatie lijst                                |          |                            |                 |                                  |                                     |                  |  |  |  |
| Bij status *                                     |          | Verzend notificatie via*   | Ontvanger       | Tijd                             | Digest Notificatie Type             | Actie            |  |  |  |
| Maak een keuz 🗸                                  | Meer.    | Neem geen contact op 🧹     | Meer.           | Verzend meteen een notificat     | e 🗸 🛛 Alles 🗸                       | Toevoegen        |  |  |  |
|                                                  |          |                            |                 |                                  |                                     | Klaar 🕨          |  |  |  |

Wilt u per accountnummer kunnen bepalen bij welke status u bericht krijgt? Dat is mogelijk! Neem hiervoor contact op met onze Customer Service (CS) team via telefoonnummer 088 – 0552 000.

Nadat u uw voorkeuren succesvol heeft ingesteld, vindt u op de Startpagina (in de linker menubalk) het overzicht van het aantal zendingen met de verschillende statussen.

# DHL ProView ®

Selecteer Zending status tabblad voor een overzicht van uw zendingen met DHL. Beheer Contacten of Notificaties, of bekijk het Logboek. Het logboek bevat een overzicht van de notificaties verzonden in de afgelopen 10 dagen.

| Zending status                                                                                                    | Notificaties   | Contacte | n Logboek                          |                             |                                                  |  |  |  |  |
|----------------------------------------------------------------------------------------------------|----------------|----------|------------------------------------|-----------------------------|--------------------------------------------------|--|--|--|--|
| Hier ziet u een overzicht van alle zendingen die zijn verzonden op uw accountnummers in ProView. Om alle gefactureerd aan ontvanger, verzender of 3rd party te zien selecteer de juiste link onderaan de tabel. |                |          |                                    |                             |                                                  |  |  |  |  |
| Statussen                                                                                                    |                |          | Gefactureerd aa<br>ontvange        | n Gefactureerd<br>er verzen | I aan Gefactureerd aan 3rd<br>nder party         |  |  |  |  |
| Zending informatie ontvangen                                                                                                    |                |          |                                    | 0                           | 23 0                                             |  |  |  |  |
| Zending opgehaald                                                                                                    |                |          |                                    | 0                           | 0 0                                              |  |  |  |  |
| Zending is onderweg                                                                                                    |                |          |                                    | 0                           | 6 0                                              |  |  |  |  |
| Inklaring                                                                                                    |                |          |                                    | 0                           | 0 0                                              |  |  |  |  |
| Douane afhandeling                                                                                                    |                |          |                                    | 0                           | 0 0                                              |  |  |  |  |
| Uitzondering                                                                                                    |                |          |                                    | 0                           | 2 0                                              |  |  |  |  |
| Zending bij koerier voor afleverir                                                                                                    | ıg             |          |                                    | 0                           | 4 0                                              |  |  |  |  |
| Zending afgeleverd                                                                                                    |                |          |                                    | 1                           | 545 0                                            |  |  |  |  |
| Totalen                                                                                                    |                |          |                                    | 1                           | 580 0                                            |  |  |  |  |
| Status laatst geupdate 22/10/2                                                                                                    | 019 11:29 CEST |          | Alle gefactureerd aan<br>ontvanger | Alle gefactureerd<br>verzen | I aan 🕨 Alle gefactureerd aan 3rd<br>inder party |  |  |  |  |

# How to activate ProView in MyDHL+

For shipments made to your account number, you can receive a proactive message from us about the status of your shipment, for example: picked up by courier, cleared by customs, or delivered to the receiver. Proactive eliminates the need to track & trace because you will automatically receive a status update via text message or e-mail. You can easily activate ProView in a few steps.

Does your company use a DHL corporate MyDHL+ account with several users? Please contact our Customer Service (CS) team at 088 – 0552 000.

## **PIN code**

In MyDHL + you activate ProView once per account number. To protect your data, you will receive a PIN code for each account number. You can request your PIN code from our Customer Service (CS)team at 088 - 0552 000.

## **3 Steps**

## 1. Request PIN code for your accounts.

In de MyDHL+ menu bar, click on 'Track' and then on 'Monitoring and Notifications'.

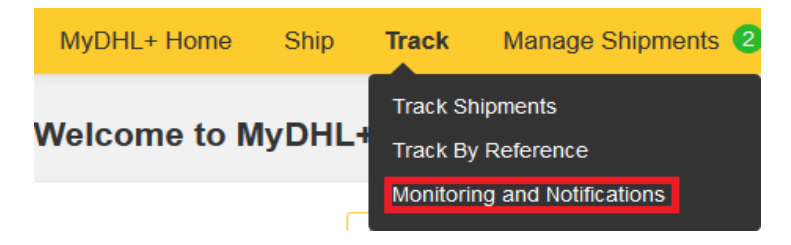

This takes you to the screen 'ProView: Manage your account numbers' screen. This gives you an overview of all your account numbers and the column where you can enter the PIN code for each account. You can request your PIN code from our Customer Service team (CS) team at 088 - 0552 000.

## DHL ProView®: Manage account numbers

Manage your account numbers profile information below. Note: Removing an account number will affect any contact groups associated with the account number. A minimum of one account number is required. To activate or deactivate an account select the appropriate link.

 Accounts
 Contacts
 Notifications

| Fields marked | with an | asterisk (* | <ul> <li>are</li> </ul> | required. |
|---------------|---------|-------------|-------------------------|-----------|

Contact your local DHL Sales Representative Support

| Add account numbe | ► Help           |        |     |
|-------------------|------------------|--------|-----|
| Activated         | Account number * | Action |     |
|                   | 19000000         |        | Add |
|                   | 96000000         |        | Add |

## 2. Enter contact details

To receive the status notifications, you need to set up your contact details first. Click on 'Next' at the bottom of the overview 'Manage your account numbers'. This takes you to the 'Contacts' overview. You can also click on 'Contacts' via the menu on the left-hand side of the screen. Please enter a name of the contact person (alias) and indicate whether you want to receive an e-mail or text message, and in which language. Then click on 'Add' and 'Next'.

## DHL ProView®: Add contacts

Create your contact list here. All telephone call times are from 8:00 am to 5:00 pm Monday through Friday. If you would like to be contacted at other times, add those times below. Select the Next button to continue.

| Ac                                                                          | counts                                                                              | Contacts                                                                                                    |                                                                          | Notifications                                                                             |                                                           |  |
|-----------------------------------------------------------------------------|-------------------------------------------------------------------------------------|----------------------------------------------------------------------------------------------------|--------------------------------------------------------------------------|-------------------------------------------------------------------------------------------|-----------------------------------------------------------|--|
| Fields marked with an ast                                                   | erisk (*) are required.                                                             |                                                                                                    |                                                                          |                                                                                           |                                                           |  |
| 1 What do you                                                               | want to see?                                                                        |                                                                                                    |                                                                          |                                                                                           | ▶ Help                                                    |  |
| User type *                                                                 | vpe *      I want to be contacted through my contact list                           |                                                                                                    |                                                                          |                                                                                           |                                                           |  |
|                                                                             | <ul> <li>I want to have vi</li> </ul>                                               | sibility only                                                                                                    |                                                                          |                                                                                           |                                                           |  |
| 2 Contact list                                                              |                                                                                     |                                                                                                    |                                                                          |                                                                                           | ► Help                                                    |  |
| Add the methods of cont<br>Text message/SMS are a<br>0031 1601234567 or +31 | acting you here. A minimu<br>vailable 24/7. To receive S<br>1601234567 for Dutch Ce | n of one contact method is required. Select fr<br>MS notification please format your cell phone<br>Il phone. To select Email digest, go to <b>Notific</b> | om the Add link to add<br>number as country cod<br>ations tab and use em | I the contact method to the<br>le and number without any<br>nail contact and delivery tim | e list. Email and<br>/ spaces, e.g.<br>ne from pull down. |  |
| Contact ID<br>(Nickname) *                                                  | Method *                                                                            | Delivered As *                                                                                                    | Action                                                                   |                                                                                           |                                                           |  |
|                                                                             | $\sim$                                                                              |                                                                                                    | Dutch 🗸                                                                  |                                                                                           | Add                                                       |  |
|                                                                             |                                                                                     |                                                                                                    |                                                                          |                                                                                           | Next 🕨                                                    |  |

## 3. Notifications: select status.

Please select one or more statuses for which you want to receive a proactive message from us. This status choice then applies to all your account numbers. Make your selection, click on 'Add' and 'Done'.

## DHL ProView®: Add notifications

| Acco                                             | ounts |                |        | Co       | ntacts                        | Notifications            |        |  |
|--------------------------------------------------|-------|----------------|--------|----------|-------------------------------|--------------------------|--------|--|
| Fields marked with an asterisk (*) are required. |       |                |        |          |                               |                          |        |  |
| Notification list Help                           |       |                |        |          |                               |                          |        |  |
| When my package is *                             |       | Contact me by* |        | Receiver | Time                          | Digest Notification Type | Action |  |
| Select one                                       | More  | Do not contact | $\sim$ | More     | Send notification immediately | All 🗸                    | Ac     |  |
|                                                  |       |                |        |          |                               |                          |        |  |

Would you like to be able to determine the status at which you are notified for each account number individually? That is possible! Please contact our Customer Service (CS) on telephone number 088 - 0552 000.

After you have successfully set your preferences, you will find an overview of the number of shipments with the various statuses on the Start page (in the left menu bar).

# DHL ProView®

Select Shipment Status tab for an overview of your shipments moving through DHL. To change any Contacts or Notifications, select the appropriate tab. The Logtab contains details on notifications sent in the past 10 days.

| Shipment status                                                                                                    | Notifications | Contacts | Log             |                |                  |  |  |  |  |  |
|----------------------------------------------------------------------------------------------------|---------------|----------|-----------------|----------------|------------------|--|--|--|--|--|
| Listed below are all shipments associated with your accounts. To view all receiver billed, outbound or third party shipments select the appropriate totals link at the bottom of the table. |               |          |                 |                |                  |  |  |  |  |  |
| Tracking events                                                                                                    |               |          | Receiver billed | Shipper billed | 3rd party billed |  |  |  |  |  |
| Shipment data received                                                                                                    |               |          | 0               | 23             | 0                |  |  |  |  |  |
| Picked up                                                                                                    |               |          | 0               | 0              | 0                |  |  |  |  |  |
| In transit                                                                                                    |               |          | 0               | 6              | 0                |  |  |  |  |  |
| Clearance event                                                                                                    |               |          | 0               | 0              | 0                |  |  |  |  |  |
| Customs clearance                                                                                                    |               |          | 0               | 0              | 0                |  |  |  |  |  |
| Exception                                                                                                    |               |          | 0               | 2              | 0                |  |  |  |  |  |
| Out for Delivery                                                                                                    |               |          | 0               | 4              | 0                |  |  |  |  |  |
| Delivered                                                                                                    |               |          | 1               | 545            | 0                |  |  |  |  |  |
| Totals                                                                                                    |               |          | 1               | 580            | 0                |  |  |  |  |  |
| Status last updated 22/10/201                                                                                                    | 9 11:28 CEST  |          | Receiver billed | Shipper billed | 3rd party billed |  |  |  |  |  |